# Dépannage de la configuration initiale du fabric ACI Fabric Discovery

### Table des matières

### Introduction Informations générales Workflow de découverte de fabric Check01 — État du système Check02 — État DHCP Check03 — Détails AV Check04 — Accessibilité IP au contrôleur APIC Check05 — VLAN infrarouge Check06 — Contiguïté LLDP Check07 — Version du commutateur Check08 — FPGA/EPLD/BIOS désynchronisé Check09 — Vérification SSL Check10 — Politique de téléchargement Check11 — Heure Check12 — Module, PSU, contrôle du ventilateur Exemple de scénarios rompus Scénario 1 - La première feuille n'apparaît pas dans l'appartenance au fabric Scénario 2 - Les autres APIC ne rejoignent pas le cluster Scénario 3 - La colonne vertébrale n'apparaît pas dans l'appartenance au fabric Scénario 4 - Après la découverte initiale du fabric, le cluster bascule entre « entièrement adapté » et « dégradé »

## Introduction

Ce document décrit les étapes à suivre pour comprendre et dépanner le processus initial de découverte de fabric, y compris des exemples de scénarios de problèmes.

# Informations générales

Le contenu de ce document a été extrait du livre <u>Troubleshooting Cisco Application Centric</u> <u>Infrastructure, Second Edition</u>, en particulier le chapitre Fabric Discovery - Initial fabric setup.

## Workflow de découverte de fabric

Le processus de découverte du fabric ACI suit une séquence d'événements spécifique. Voici les étapes de base :

1. Connectez-vous à la console KVM du premier contrôleur APIC et exécutez le script de configuration en entrant des valeurs telles que le nom du fabric, la taille du cluster APIC et le pool d'adresses de point d'extrémité du tunnel (TEP).

- 2. Une fois terminé, le contrôleur APIC1 commence à envoyer le protocole LLDP via ses ports de fabric. Les paquets LLDP contiennent des TLV spéciaux avec des informations telles que le VLAN infra et son rôle en tant que APIC (également appelé contrôleur).
- 3. À la réception de ces paquets LLDP provenant de l'APIC1, le leaf programme le VLAN infra sur tous les ports où un APIC est détecté.
- 4. Le leaf commence à envoyer des détections DHCP sur le VLAN infra connu.
- 5. L'utilisateur se connecte à l'adresse IP OOB de APIC1 via HTTPS et enregistre le premier noeud leaf dans le sous-menu Appartenance au fabric.
- 6. Une fois que le leaf a reçu un ID de noeud, APIC1 répond avec une adresse IP du pool d'adresses TEP configuré et le processus DHCP se termine.
- 7. Le serveur Leaf enregistré relaie les détections DHCP à partir d'autres spines directement connectés qui ont été détectés via LLDP vers le contrôleur APIC1.
- 8. L'utilisateur voit ces spines découvertes dynamiquement apparaître dans le sous-menu Appartenance au fabric et peut les enregistrer.
- 9. Une fois les spines enregistrés, le contrôleur APIC1 répond avec une adresse IP du pool TEP et le protocole DHCP se termine pour ces noeuds.
- 10. Les spines relayent les détections DHCP de tous les autres noeuds de pod1. (Cela suppose qu'il existe un maillage global entre les commutateurs spines et leaf, comme cela est conseillé et c'est l'architecture type).
- 11. Une fois que les noeuds leaf connectés aux autres APIC sont enregistrés, le cluster APIC peut être établi via une communication TCP entre eux. Assurez-vous de terminer la boîte de dialogue de configuration sur APIC2 et APIC3.
- 12. Vérifiez que tous les APIC ont formé un cluster et qu'ils sont parfaitement adaptés. Si tel est le cas, la découverte du fabric est terminée.

À partir de la version 4.2, une nouvelle commande CLI est disponible sur les noeuds de fabric pour faciliter le diagnostic des problèmes de détection courants. Ces sections couvrent les vérifications effectuées et fournissent des commandes de validation supplémentaires pour vous aider à résoudre les problèmes.

<#root>

leaf101#

show discoveryissues

Checking the platform type.....LEAF! Check01 - System state - in-service [ok] Check02 - DHCP status [ok] TEP IP: 10.0.72.67 Node Id: 101 Name: leaf101 Check03 - AV details check [ok] Check04 - IP rechability to apic [ok] Ping from switch to 10.0.0.1 passed Check05 - infra VLAN received [ok] infra vLAN:3967 Check06 - LLDP Adjacency [ok] Found adjacency with SPINE Found adjacency with APIC Check07 - Switch version [ok]

```
version: n9000-14.2(1j) and apic version: 4.2(1j)
Check08 - FPGA/BIOS out of sync test [ok]
Check09 - SSL check [check]
SSL certificate details are valid
Check10 - Downloading policies [ok]
Check11 - Checking time [ok]
2019-09-11 07:15:53
Check12 - Checking modules, power and fans [ok]
```

Check01 — État du système

Une fois que le noeud leaf a reçu un ID de noeud et qu'il est enregistré dans le fabric, il commence à télécharger son bootstrap, puis passe à l'état en service.

```
CheckO1 - System state - out-of-service [FAIL]
CheckO1 - System state - downloading-boot-script [FAIL]
```

Pour valider l'état actuel du leaf, l'utilisateur peut exécuter la commande moquery -c topSystem :

```
leaf101# moquery -c topSystem
Total Objects shown: 1
# top.System
address
                     : 10.0.72.67
bootstrapState
                     : done
. . .
                   : FD020160TPS
serial
                     : unspecified
serverType
siteId
                     : 1
                     : in-service
state
status
                      :
systemUpTime : 00:18:17:41.000
tepPool : 10.0.0/16
unicastXrEpLearnDisable : no
                : n9000-14.2(1j)
version
virtualMode
                     : no
```

Check02 — État DHCP

CheckO2 - DHCP status [FAIL] ERROR: node Id not configured ERROR: Ip not assigned by dhcp server ERROR: Address assigner's IP not populated TEP IP: unknown Node Id: unknown Name: unknown Le terminal doit recevoir une adresse TEP via DHCP du contrôleur APIC1, puis établir une connectivité IP avec les autres contrôleurs APIC. Le TEP physique (PTEP) du leaf est attribué à loopback0. Si aucune adresse n'est attribuée, l'utilisateur peut valider que le leaf envoie une détection DHCP avec l'utilitaire tpcdump. Notez que l'interface kpm\_inb est utilisée, ce qui vous permet de voir tout le trafic réseau du plan de contrôle intrabande du processeur.

<#root>
(none)#
tcpdump -ni kpm\_inb port 67 or 68
tcpdump: verbose output suppressed, use -v or -vv for full protocol decode
listening on kpm\_inb, link-type EN10MB (Ethernet), capture size 65535 bytes
16:40:11.041148 IP 0.0.0.0.68 > 255.255.255.67: BOOTP/DHCP, Request from a0:36:9f:c7:a1:0c, length
^C
1 packets captured
1 packets received by filter
0 packets dropped by kernel

L'utilisateur peut également valider que dhcpd est en cours d'exécution sur l'APIC et qu'il écoute sur la sous-interface bond0. L'interface de liaison représente le fabric faisant face aux ports APIC. Utilisez le format bond0.<infra VLAN>.

<#root>
apic1#
ps aux | grep dhcp
root 18929 1.3 0.2 818552 288504 ? Ssl Sep26 87:19 /mgmt//bin/dhcpd.bin -f -4 -cf /data//admin 22770 0.0 0.0 9108 868 pts/0 S+ 19:42 0:00 grep dhcp

Check03 — Détails AV

Check03 - AV details check [ok]

Le leaf valide si le contrôleur APIC enregistré a une adresse IP dans une plage valide pour le pool TEP. Si aucune information APIC n'a encore été enregistrée, cette vérification réussit. L'utilisateur peut voir les informations APIC actuelles du point de vue du noeud feuille via la commande acidiag avread. Notez dans cet exemple que lorsque l'invite leaf/spine affiche (none)#, cela indique que le leaf/spine n'est pas encore membre du fabric.

#### <#root>

(none)#

acidiag avread

Check04 — Accessibilité IP au contrôleur APIC

Lorsque le leaf a reçu une adresse IP, il tente d'établir des sessions TCP avec le contrôleur APIC et de commencer le processus de téléchargement de sa configuration. L'utilisateur peut valider la connectivité IP au contrôleur APIC en utilisant l'utilitaire ping.

<#root>

leaf101#

```
iping -V overlay-1 10.0.0.1
```

PING 10.0.0.1 (10.0.0.1) from 10.0.0.30: 56 data bytes 64 bytes from 10.0.0.1: icmp\_seq=0 ttl=64 time=0.651 ms 64 bytes from 10.0.0.1: icmp\_seq=1 ttl=64 time=0.474 ms 64 bytes from 10.0.0.1: icmp\_seq=2 ttl=64 time=0.477 ms 64 bytes from 10.0.0.1: icmp\_seq=3 ttl=64 time=0.54 ms 64 bytes from 10.0.0.1: icmp\_seq=4 ttl=64 time=0.5 ms

--- 10.0.0.1 ping statistics --- 5 packets transmitted, 5 packets received, 0.00% packet loss round-trip min/avg/max = 0.474/0.528/0.651 ms

Check05 — VLAN infrarouge

```
Check05 - infra VLAN received [ok]
```

La vérification du VLAN infra ne réussit que si le noeud est connecté à un Pod où un APIC existe. Si ce n'est pas le cas, l'utilisateur peut ignorer le message car la vérification est censée échouer. Le leaf détermine le VLAN infra en fonction des paquets LLDP reçus d'autres noeuds ACI. Le premier reçu est accepté lorsque le commutateur est en phase de détection.

| (none)#         |                                                           |
|-----------------|-----------------------------------------------------------|
| moquery -c lldg | pInst                                                     |
|                 |                                                           |
| Total Objects s | shown: 1                                                  |
| # lldp.Inst     |                                                           |
| adminSt         | : enabled                                                 |
| childAction     | :                                                         |
| ctrl            | :                                                         |
| dn              | : sys/lldp/inst                                           |
| holdTime        | : 120                                                     |
| infraVlan       | : 3967                                                    |
| initDelayTime   | : 2                                                       |
| 1cOwn           | : local                                                   |
| modTs           | : 2019-09-12T07:25:33.194+00:00                           |
| monPolDn        | : uni/fabric/monfab-default                               |
| name            | :                                                         |
| operErr         | :                                                         |
| optTlvSel       | : mgmt-addr,port-desc,port-vlan,sys-cap,sys-desc,sys-name |
| rn              | : inst                                                    |
| status          | :                                                         |
| sysDesc         | : topology/pod-1/node-101                                 |
| txFreq          | : 30                                                      |

(none)#

<#root>

show vlan encap-id 3967

| VLAN | Name             | Status | Ports  |
|------|------------------|--------|--------|
| 8    | infra:default    | active | Eth1/1 |
| VLAN | N Type Vlan-mode |        |        |
| 8    | enet CE          |        |        |

Si le VLAN infra n'a pas été programmé sur les interfaces de port de commutation connectées aux APIC, vérifiez les problèmes de câblage détectés par le leaf.

<#root>
(none)#
moquery -c lldpIf -f 'lldp.If.wiringIssues!=""'
Total Objects shown: 1

# lldp.If : eth1/1 id adminRxSt : enabled adminSt : enabled adminTxSt : enabled childAction : descr 1 : sys/lldp/inst/if-[eth1/1] dn : local 1cOwn : E0:0E:DA:A2:F2:83 mac modTs : 2019-09-30T18:45:22.323+00:00
monPolDn : uni/fabric/monfab-default name operRxSt : enabled operTxSt : enabled portDesc - : portMode : normal portVlan : unspecified : if-[eth1/1] rn status : sysDesc 1 wiringIssues :

infra-vlan-mismatch

Check06 — Contiguïté LLDP

```
Check06 - LLDP Adjacency [FAIL]
Error: leaf not connected to any spine
```

Afin de déterminer quels ports se connectent à d'autres périphériques ACI, le leaf doit recevoir le protocole LLDP des autres noeuds de fabric. Pour valider la réception du protocole LLDP, l'utilisateur peut vérifier avec la commande show lldp neighbors :

<#root>

(none)#

show lldp neighbors

| Capability codes:<br>(R) Router, (B)                        | Bridge, (T) Telep | hone, (C) DOC | SIS Cable De | vice    |  |  |
|-------------------------------------------------------------|-------------------|---------------|--------------|---------|--|--|
| (W) WLAN Access Point, (P) Repeater, (S) Station, (O) Other |                   |               |              |         |  |  |
| Device ID                                                   | Local Intf        | Hold-time     | Capability   | Port ID |  |  |
| apic1                                                       | Eth1/1            | 120           |              | eth2-1  |  |  |
| apic2                                                       | Eth1/2            | 120           |              | eth2-1  |  |  |
| switch                                                      | Eth1/51           | 120           | BR           | Eth2/32 |  |  |
| switch                                                      | Eth1/54           | 120           | BR           | Eth1/25 |  |  |
| Total entries dis                                           | played: 4         |               |              |         |  |  |

Check07 — Version du commutateur

```
Check07 - Switch version [ok]
version: n9000-14.2(1j) and apic version: 4.2(1j)
```

Si les versions APIC et leaf ne sont pas identiques, la découverte de fabric peut échouer. Pour valider la version exécutée sur le leaf, utilisez la commande show version ou la commande vsh -c 'show version' :

<#root>

(none)#

show version

Cisco Nexus Operating System (NX-OS) Software TAC support: <a href="https://www.cisco.com/tac">https://www.cisco.com/tac</a> Documents: <a href="https://www.cisco.com/en/US/products/ps9372/tsd">https://www.cisco.com/en/US/products/ps9372/tsd</a> products <a href="https:support-series-home.html">support-series-home.html</a> Copyrights to certain works contained in this software are owned by other third parties and used and distributed under license. Certain components of this software are licensed under the GNU General Public License (GPL) version 2.0 or the GNU Lesser General Public License (LGPL) Version 2.1. A copy of each such license is available at <a href="http://www.opensource.org/licenses/gpl-2.0.php">http://www.opensource.org/licenses/gpl-2.0.php</a> and <a href="http://www.opensource.org/licenses/lgpl-2.1.php">http://www.opensource.org/licenses/lgpl-2.1.php</a>

```
Software

BIOS: version 07.66

kickstart: version 14.2(1j) [build 14.2(1j)]

system: version 14.2(1j) [build 14.2(1j)]

PE: version 4.2(1j)

BIOS compile time: 06/11/2019

kickstart image file is: /bootflash/aci-n9000-dk9.14.2.1j.bin

kickstart compile time: 09/19/2019 07:57:41 [09/19/2019 07:57:41]

system image file is: /bootflash/auto-s

system compile time: 09/19/2019 07:57:41 [09/19/2019 07:57:41]

...
```

La même commande fonctionne également sur les cartes APIC.

<#root>
apic1#
show version

Role Pod Node Name Version
controller 1 1 1 apic1 4.2(1j)

| controller | 1 | 2    | apic2   | 4.2(1j)        |
|------------|---|------|---------|----------------|
| controller | 2 | 3    | apic3   | 4.2(1j)        |
| leaf       | 1 | 101  | leaf101 | n9000-14.2(1j) |
| leaf       | 1 | 102  | leaf102 | n9000-14.2(1j) |
| leaf       | 1 | 103  | leaf103 | n9000-14.2(1j) |
| spine      | 1 | 1001 | spine1  | n9000-14.2(1j) |
| spine      | 1 | 1002 | spine2  | n9000-14.2(1j) |

Check08 — FPGA/EPLD/BIOS désynchronisé

Les versions FPGA, EPLD et BIOS peuvent affecter la capacité du noeud leaf à activer les modules comme prévu. Si celles-ci sont trop obsolètes, les interfaces du commutateur risquent de ne pas s'activer. L'utilisateur peut valider les versions en cours et attendues de FPGA, EPLD et BIOS avec ces commandes moquery.

#### <#root>

monPolDn

operSt

rn status

ts

type version

(none)# moquery -c firmwareCardRunning Total Objects shown: 2 # firmware.CardRunning biosVer : v07.66(06/11/2019) childAction : descr - 1 dn : sys/ch/supslot-1/sup/running expectedVer : v07.65(09/04/2018) interimVer : 14.2(1j) internalLabel : : never modTs mode : normal monPolDn : uni/fabric/monfab-default operSt : ok : running rn status : : 1970-01-01T00:00:00.000+00:00 ts type : switch version : 14.2(1j) # firmware.CardRunning biosVer : v07.66(06/11/2019) childAction : descr . . dn : sys/ch/lcslot-1/lc/running
expectedVer : v07.65(09/04/2018) interimVer : 14.2(1j) internalLabel : modTs : never mode : normal

: uni/fabric/monfab-default

: 1970-01-01T00:00:00.000+00:00

: ok

: running

: switch

: 14.2(1j)

(none)# moquery -c firmwareCompRunning Total Objects shown: 2 # firmware.CompRunning childAction descr . : sys/ch/supslot-1/sup/fpga-1/running dn expectedVer : 0x14 internalLabel : modTs : never mode : normal monPolDn : uni/fabric/monfab-default operSt : ok rn : running status : : 1970-01-01T00:00:00.000+00:00 ts : controller type version : 0x14 # firmware.CompRunning childAction : descr - : : sys/ch/supslot-1/sup/fpga-2/runnin dn expectedVer : 0x4 internalLabel : modTs : never mode : normal monPolDn : uni/fabric/monfab-default operSt : ok : running rn status : 1970-01-01T00:00:00.000+00:00 ts

Si la version FPGA en cours d'exécution ne correspond pas à la version FPGA attendue, elle peut être mise à jour avec les étapes trouvées dans le chapitre Fabric discovery chapter, section Device replace sous le scénario Leaf/Spine EPLD/FPGA not correct, F1582.

Check09 — Vérification SSL

type version

Check09 - SSL check [check] SSL certificate details are valid

: controller

: 0x4

La communication SSL est utilisée entre tous les noeuds du fabric pour assurer le cryptage du trafic du plan de contrôle. Le certificat SSL utilisé est installé lors de la fabrication et est généré en fonction du numéro de série du châssis. Voici le format idéal du sujet :

```
subject= /serialNumber=PID:N9K-C93xxxxx SN:FDOxxxxxxx/CN=FDOxxxxxxx
```

Pour valider le certificat SSL lors de la détection d'un commutateur, utilisez cette commande.

```
<#root>
(none)#
cd /securedata/ssl && openssl x509 -noout -subject -in server.crt
subject= /serialNumber=PID:N9K-C93180YC-EX SN:FD020432LH1/CN=FD020432LH1
```

Notez qu'il ne fonctionne en tant qu'utilisateur non-racine que si le noeud de commutateur est toujours en phase de découverte.

Cette commande permet de trouver le numéro de série du châssis.

#### <#root>

(none)#

show inventory

```
NAME: "Chassis", DESCR: "Nexus C93180YC-EX Chassis"
PID: N9K-C93180YC-EX , VID: V00 , SN: FD020160TPS
...
```

En outre, le certificat doit être valide à l'heure actuelle. Pour afficher les dates valides du certificat, utilisez l'indicateur -dates dans la commande openssl.

<#root>

(none)#

cd /securedata/ssl && openssl x509 -noout -dates -in server.crt

notBefore=Nov 28 17:17:05 2016 GMT notAfter=Nov 28 17:27:05 2026 GMT

Check10 — Politique de téléchargement

Check10 - Downloading policies [FAIL] Registration to all PM shards is not complete Policy download is not complete Une fois que le leaf dispose de l'accessibilité IP au contrôleur APIC, il télécharge sa configuration à partir du contrôleur APIC et le contrôleur APIC reconnaît que le téléchargement est terminé. L'état de ce processus peut être affiché avec cette commande.

| (none)#                      |    |                               |
|------------------------------|----|-------------------------------|
| moquery -c pconsBootStr      | aı | <b>9</b>                      |
|                              |    |                               |
| Total Objects shown: 1       |    |                               |
| <pre># pcons.BootStrap</pre> |    |                               |
| allLeaderAcked               | :  | no                            |
| allPortsInService            | :  | yes                           |
| allResponsesFromLeader       | :  | yes                           |
| canBringPortInService        | :  | no                            |
| childAction                  | :  |                               |
| completedPolRes              | :  | no                            |
| dn                           | :  | rescont/bootstrap             |
| lcOwn                        | :  | local                         |
| modTs                        | :  | 2019-09-27T22:52:48.729+00:00 |
| rn                           | :  | bootstrap                     |
| state                        | :  | completed                     |
| status                       | :  |                               |
| timerTicks                   | :  | 360                           |
| try                          | :  | 0                             |
| worstCaseTaskTry             | :  | 0                             |

Check11 — Heure

<#root>

Check11 - Checking time [ok] 2019-10-01 17:02:34

Cette vérification indique l'heure actuelle à l'utilisateur. S'il y a trop de delta entre l'APIC et l'heure du commutateur, la détection peut échouer. Sur le contrôleur APIC, l'heure peut être vérifiée à l'aide de la commande date.

<#root>
apic1#
date
Tue Oct 1 14:35:38 UTC 2019

#### Check12 — Module, PSU, contrôle du ventilateur

Pour que le commutateur soit connecté à d'autres périphériques, les modules doivent être opérationnels et en ligne. Cela peut être validé via les commandes show module et show environment.

<#root> (none)# show module Mod Ports Module-Type Mode1 Status \_\_\_ 54 48x10/25G+6x40/100G Switch N9K-C93180YC-EX ok 1 Mod Sw Hw ----- -----14.2(1j) 0.3050 1 Mod MAC-Address(es) Serial-Num ----- -----\_\_\_ e0-0e-da-a2-f2-83 to e0-0e-da-a2-f2-cb FD020160TPS 1 Mod Online Diag Status --- ------1 pass (none)# show environment Power Supply: Voltage: 12.0 Volts Actual Total Output Capacity Status (Watts) (Watts) Power Supply Model NXA-PAC-650W-PI0 W650 WshutNXA-PAC-650W-PI171 W650 WokActualPower 1 2 Module Model Draw Allocated Status (Watts ) (Watts ) \_\_\_\_\_ \_\_\_\_\_ N9K-C93180YC-EX 171 W 1 492 W Powered-Up IN9R-C93180YC-EXfan1NXA-FAN-30CFM-Bfan2NXA-FAN-30CFM-Bfan3NXA-FAN-30CFM-Bfan4NXA-FAN-30CFM-B N/A N/A N/A N/A N/A Powered-Up N/A Powered-Up N/A Powered-Up N/A Powered-Up N/A - Per module power not available

Power Usage Summary:

Power Supply redundancy mode (configured) Power Supply redundancy mode (operational)

| Total | Power C | Capacity (based on configured mode) | 650 | W |
|-------|---------|-------------------------------------|-----|---|
| Total | Power o | of all Inputs (cumulative)          | 650 | W |
| Total | Power O | Dutput (actual draw)                | 171 | W |
| Total | Power A | Allocated (budget)                  | N/A |   |
| Total | Power A | Available for additional modules    | N/A |   |

Fan:

| Fan                     | Model           | Hw | Status  |  |  |
|-------------------------|-----------------|----|---------|--|--|
| Fan1(sys_fan1)          | NXA-FAN-30CFM-B |    | ok      |  |  |
| Fan2(sys_fan2)          | NXA-FAN-30CFM-B |    | ok      |  |  |
| Fan3(sys_fan3)          | NXA-FAN-30CFM-B |    | ok      |  |  |
| Fan4(sys_fan4)          | NXA-FAN-30CFM-B |    | ok      |  |  |
| Fan_in_PS1              |                 |    | unknown |  |  |
| Fan_in_PS2              |                 |    | ok      |  |  |
| Fan Speed: Zone 1: 0x7f |                 |    |         |  |  |
| Fan Air Filter : Absent |                 |    |         |  |  |

Temperature:

| Module | Sensor           | MajorThresh<br>(Celsius) | MinorThres<br>(Celsius) | CurTemp<br>(Celsius) | Status |
|--------|------------------|--------------------------|-------------------------|----------------------|--------|
| 1      | Inlet(1)         | 70                       | 42                      | 35                   | normal |
| 1      | outlet(2)        | 80                       | 70                      | 37                   | normal |
| 1      | x86 processor(3) | 90                       | 80                      | 38                   | normal |
| 1      | Sugarbowl(4)     | 110                      | 90                      | 60                   | normal |
| 1      | Sugarbowl vrm(5) | 120                      | 110                     | 50                   | normal |

Si un module n'est pas en ligne, réinstallez-le et vérifiez qu'il n'y a pas de discordance entre les normes FPGA, EPLD ou BIOS.

Exemple de scénarios rompus

Scénario 1 - La première feuille n'apparaît pas dans l'appartenance au fabric

Dans ce scénario, l'utilisateur se connecte à APIC1 après avoir terminé le script de configuration et aucun commutateur n'est apparu dans l'appartenance au fabric. Pour que la détection du premier leaf réussisse, le contrôleur APIC doit recevoir une détection DHCP du leaf en phase de détection.

Vérifiez que le contrôleur APIC1 envoie des TLV LLDP correspondant aux paramètres définis dans le script de configuration.

<#root>
apic1#
acidiag run lldptool out eth2-1
Chassis ID TLV
MAC: e8:65:49:54:88:a1

```
Port ID TLV
      MAC: e8:65:49:54:88:a1
Time to Live TLV
      120
Port Description TLV
      eth2-1
System Name TLV
      apic1
System Description TLV
      topology/pod-1/node-1
Management Address TLV
       IPv4: 10.0.0.1
       Ifindex: 4
Cisco Port State TLV
       1
Cisco Node Role TLV
       0
Cisco Node ID TLV
       1
Cisco POD ID TLV
       1
Cisco Fabric Name TLV
      ACIFabric1
Cisco Appliance Vector TLV
       Id: 1
       IPv4: 10.0.0.1
       UUID: c67d1076-a2a2-11e9-874e-a390922be712
Cisco Node IP TLV
       IPv4:10.0.0.1
Cisco Port Role TLV
       2
Cisco Infra VLAN TLV
       3967
Cisco Serial Number TLV
       FCH1929V153
Cisco Authentication Cookie TLV
       1372058352
Cisco Standby APIC TLV
       0
End of LLDPDU TLV
```

Vérifiez également que l'APIC1 reçoit le protocole LLDP du noeud leaf directement connecté.

switch System Description TLV Cisco Nexus Operating System (NX-OS) Software 14.2(1j) TAC support: http://www.cisco.com/tacCopyright (c) 2002-2020, Cisco Systems, Inc. All rights reserved. System Capabilities TLV System capabilities: Bridge, Router Enabled capabilities: Bridge, Router Management Address TLV MAC: e0:0e:da:a2:f2:83 Ifindex: 83886080 Cisco 4-wire Power-via-MDI TLV 4-Pair PoE supported Spare pair Detection/Classification not required PD Spare pair Desired State: Disabled PSE Spare pair Operational State: Disabled Cisco Port Mode TLV 0 Cisco Port State TLV 1 Cisco Serial Number TLV FD020160TPS Cisco Model TLV N9K-C93180YC-EX Cisco Firmware Version TLV n9000-14.2(1j) Cisco Node Role TLV 1 Cisco Infra VLAN TLV 3967 Cisco Node ID TLV 0 End of LLDPDU TLV

Si APIC1 reçoit le protocole LLDP du noeud leaf directement connecté, le leaf programme le VLAN infra sur les ports connectés à l'APIC. Cette programmation VLAN peut être validée via la commande show vlan encap-id <x> où x est le VLAN infra configuré.

| <#ro  | ot>                |        |        |
|-------|--------------------|--------|--------|
| (none | 2)#                |        |        |
| show  | vlan encap-id 3967 |        |        |
| VLAN  | Name               | Status | Ports  |
| 8     | infra:default      | active | Eth1/1 |
| VLAN  | Type Vlan-mode     |        |        |
| 8     | enet CE            |        |        |

Si le VLAN infra n'a pas été programmé, vérifiez les problèmes de câblage détectés par le noeud leaf.

#### <#root>

(none)# moquery -c lldpIf -f 'lldp.If.wiringIssues!=""' Total Objects shown: 1 # 11dp.If id : eth1/1 adminRxSt : enabled adminSt : enabled adminTxSt : enabled childAction : descr : sys/lldp/inst/if-[eth1/1] dn : local 1cOwn : E0:0E:DA:A2:F2:83 mac modTs : 2019-09-30T18:45:22.323+00:00 monPolDn : uni/fabric/monfab-default name 1 operRxSt : enabled operTxSt : enabled portDesc . : portMode : normal portVlan : unspecified : if-[eth1/1] rn status sysDesc - 5 wiringIssues :

infra-vlan-mismatch

Lorsque l'attribut des problèmes de câblage est défini sur infra-vlan-mismatch, l'indication est que le leaf a appris d'un VLAN infra différent de la valeur que le contrôleur APIC envoie (la valeur envoyée du contrôleur APIC peut être vérifiée à l'aide de la commande moquery -c lldpInst). Ce scénario peut se produire si le noeud terminal reçoit le protocole LLDP d'un noeud qui faisait autrefois partie d'un autre fabric. Essentiellement, un noeud en cours de détection accepte le premier VLAN infra reçu via LLDP. Pour résoudre ce problème, supprimez les connexions entre ce leaf et les autres noeuds ACI, à l'exception de l'APIC, puis nettoyez et rechargez le commutateur avec les commandes acidiag touch clean et reload. Une fois que le commutateur a démarré, vérifiez que le VLAN infrarouge correct est programmé. Si cela est vrai, les connexions peuvent être restaurées vers les autres noeuds et l'utilisateur peut poursuivre la configuration du fabric ACI.

Scénario 2 - Les autres APIC ne rejoignent pas le cluster

Dans ce scénario, tous les noeuds de fabric ont été détectés, mais APIC2 et APIC3 n'ont pas encore rejoint le cluster APIC.

Validez les valeurs du script de configuration sur les cartes APIC. Les valeurs qui doivent correspondre sont les suivantes :

• Domaine de fabric

- · ID de fabric
- pool TEP
- VLAN infrarouge
- GIPo
- · Taille du cluster
- Version du micrologiciel

#### <#root>

<#root>

apic1#
cat /data/data\_admin/sam\_exported.config
Setup for Active and Standby APIC
fabricDomain = ACIFabric1
fabricID = 1
systemName =apic1
controllerID = 1
tepPool = 10.0.0.0/16

```
infraVlan = 3967
GIPo = 225.0.0.0/15
clusterSize = 3
standbyApic = N0
enableIPv4 = Y
enableIPv6 = N
firmwareVersion = 4.2(1j)
ifcIpAddr = 10.0.0.1
apicX = N0
podId = 1
oobIpAddr = 10.48.22.69/24
```

Vérifiez les problèmes courants avec la commande acidiag cluster sur les 3 APIC.

apic1#
acidiag cluster
Admin password:
Product-name = APIC-SERVER-M1
Serial-number = FCH1906V1XV
Running...
Checking Core Generation: OK
Checking Wiring and UUID: OK
Checking AD Processes: Running
Checking All Apics in Commission State: OK
Checking Fabric Nodes: OK
Checking Apic Fully-Fit: OK
Checking Shard Convergence: OK

Checking Leadership Degration: Optimal leader for all shards Ping OOB IPs: APIC-1: 10.48.22.69 - OK APIC-2: 10.48.22.70 - OK APIC-3: 10.48.22.71 - OK Ping Infra IPs: APIC-1: 10.0.0.1 - OK APIC-2: 10.0.0.2 - OK APIC-3: 10.0.0.3 - OK Checking APIC Versions: Same (4.2(1j)) Checking SSL: OK Done!

Enfin, utilisez avread pour vérifier si ces paramètres correspondent sur tous les APIC. Notez qu'il s'agit d'une commande différente de la commande typique acidiag avread qui montre un résultat similaire, mais qui est analysée pour une consommation plus facile.

| <#root>                                                                            |                                                      |                  |                  |                |
|------------------------------------------------------------------------------------|------------------------------------------------------|------------------|------------------|----------------|
| apic1#                                                                             |                                                      |                  |                  |                |
| avread                                                                             |                                                      |                  |                  |                |
| Cluster:                                                                           |                                                      |                  |                  |                |
| fabricDomainName<br>discoveryMode<br>clusterSize<br>version<br>drrMode<br>operSize | ACIFabric1<br>PERMISSIVE<br>3<br>4.2(1j)<br>OFF<br>3 |                  |                  |                |
| APICs:                                                                             |                                                      |                  |                  |                |
|                                                                                    | APIC 1                                               | APIC 2           | APIC 3           |                |
| version                                                                            | 4.2(1j)                                              | 4.2(1j)          | 4.2(1j)          |                |
| address                                                                            | 10.0.0.1                                             | 10.0.0.2         | 10.0.3           |                |
| oobAddress                                                                         | 10.48.22.69/24                                       | 10.48.22.70/24   | 10.48.22.71/24   |                |
| routableAddress                                                                    | 0.0.0.0                                              | 0.0.0.0          | 0.0.0.0          |                |
| tepAddress                                                                         | 10.0.0/16                                            | 10.0.0.0/16      | 10.0.0.0/16      |                |
| podia                                                                              | L<br>2-0-5024 5-78727 <del>5</del>                   |                  |                  | antulChat agus |
| chassisid                                                                          | 3096502458/8/2/1                                     | 573012CU6080a005 | 44C4DT1820D4T52& | chtrisbst_seri |
| flage                                                                              | IES CR2                                              | IES CRO          |                  |                |
| 11ays<br>hoolth                                                                    | CI d=<br>255                                         | CI a-<br>255     | CI d-<br>255     |                |
| apic1#                                                                             |                                                      | 233              | 233              |                |

Scénario 3 - La colonne vertébrale n'apparaît pas dans l'appartenance au fabric

Dans ce scénario, la première feuille a été découverte dans le fabric, mais aucune épine n'est apparue pour la découverte dans le sous-menu Appartenance au fabric.

Validez la connectivité physique de leaf à spine. Dans cet exemple, le commutateur Leaf est connecté à une colonne vertébrale via l'interface e1/49.

<#root>
leaf101#
show int eth1/49
Ethernet1/49 is up
admin state is up, Dedicated Interface
Hardware: 1000/10000/100000/40000 Ethernet, address: 0000.0000.0000 (bia e00e.daa2.f3f3)
MTU 9366 bytes, BW 100000000 Kbit, DLY 1 usec
reliability 255/255, txload 1/255, rxload 1/255
Encapsulation ARPA, medium is broadcast
Port mode is routed
full-duplex, 100 Gb/s
...

Si le port est en état « hors service », vérifiez sur le spine que le protocole LLDP a été reçu du leaf connecté directement.

```
<#root>
(none)#
show 11dp
neighbors
Capability codes:
 (R) Router, (B) Bridge, (T) Telephone, (C) DOCSIS Cable Device
 (W) WLAN Access Point, (P) Repeater, (S) Station, (O) Other
Device ID
                     Local Intf
                                     Hold-time Capability Port ID
leaf102
                      Eth2/27
                                      120
                                                 BR
                                                             Eth1/53
leaf103
                                                             Eth1/49
                      Eth2/29
                                      120
                                                 BR
leaf101
                                                 BR
                      Eth2/32
                                      120
                                                              Eth1/51
Total entries displayed: 3
```

Une autre validation consiste à vérifier qu'il n'y a pas de différence de version entre leaf et spine. Si tel est le cas, corrigez la situation en copiant la version la plus récente dans /bootflash de la colonne vertébrale. Configurez ensuite le commutateur pour démarrer le logiciel à l'aide des commandes suivantes :

<#root> (none)#

ls -alh /bootflash

total 3.0G

```
drwxrwxr-x 3 root admin 4.0K Oct 1 20:21 .
drwxr-xr-x 50 root root 1.3K Oct 1 00:22 ..
-rw-rw-rw- 1 root root 3.5M Sep 30 21:24 CpuUsage.Log
-rw-rw-rw- 1 root root 1.7G Sep 27 14:50 aci-n9000-dk9.14.2.1j.bin
-rw-r-r-- 1 root root 1.4G Sep 27 21:20 auto-s
-rw-rw-rw- 1 root root 2 Sep 27 21:25 diag_bootup
-rw-r-r-- 1 root root 54 Oct 1 20:20 disk_log.txt
-rw-rw-rw- 1 root root 693 Sep 27 21:23 libmon.logs
drwxr-xr-x 4 root root 4.0K Sep 26 15:24 lxc
-rw-r--r-- 1 root root 384K Oct 1 20:20 mem_log.txt
-rw-rw-rw- 1 root root 915K Sep 27 21:10 mem_log.txt.old.gz
-rw-rw-rw- 1 root root 12K Sep 27 21:17 urib_api_log.txt
```

(none)#

setup-bootvars.sh aci-n9000-dk9.14.2.1j.bin

In progress In progress In progress In progress Done

Si la nouvelle image est continuellement supprimée du bootflash, assurez-vous que le dossier est moins que la moitié plein en supprimant les images plus anciennes ou le fichier auto-s ; vérifiez l'utilisation de l'espace en utilisant « df -h » sur le commutateur.

Après avoir défini la variable de démarrage, rechargez le commutateur et il démarre à la nouvelle version.

La validation FPGA, EPLD et BIOS est éventuellement requise après le rechargement. Veuillez vous reporter à la sous-section Leaf/Spine EPLD/FPGA not correct, F1582 pour plus de dépannage sur ce sujet.

Scénario 4 - Après la découverte initiale du fabric, le cluster bascule entre « entièrement adapté » et « dégradé »

Si cela se produit après une nouvelle configuration de fabric, cela peut être dû à un câblage incorrect du module APIC-M3 ou APIC-L3 connecté au fabric. Vous pouvez confirmer ce câblage incorrect en exécutant show lldp neighbors sur les deux commutateurs leaf connectés à l'APIC. Après avoir exécuté cette commande plusieurs fois, notez que les deux commutateurs Leaf voient la même interface APIC.

L'arrière d'un serveur APIC-M3/L3 ressemble à ceci.

Vue arrière du serveur APIC-M3/L3 :

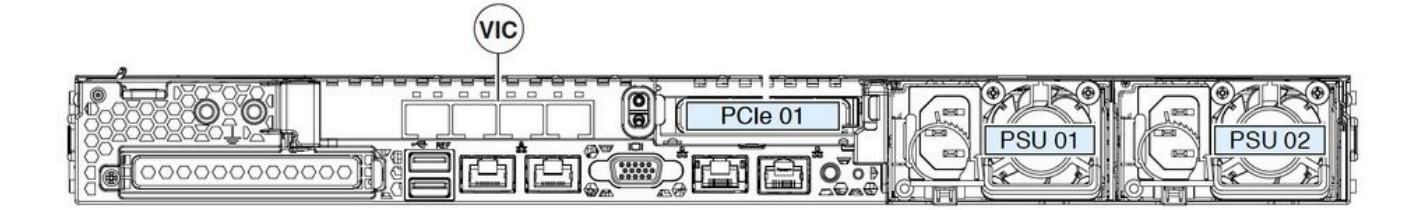

Notez que pour un module APIC-M3/L3, la carte VIC comporte 4 ports : ETH2-1, ETH2-2, ETH2-3 et ETH2-4, comme illustré ici.

Affichage de la carte VIC 1455 APIC avec étiquettes :

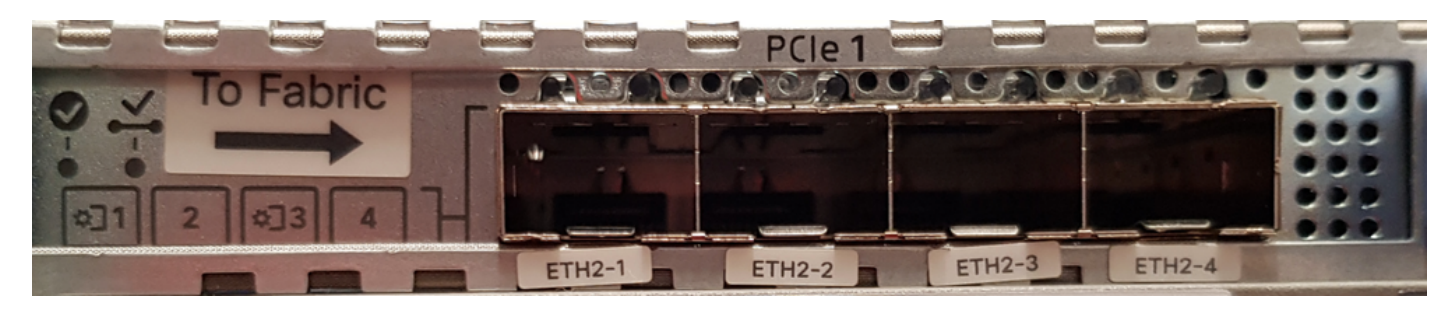

Les règles de connexion du serveur APIC aux commutateurs Leaf sont les suivantes :

- Tous les ports doivent avoir la même vitesse, 10 ou 25 gigabits.
- ETH2-1 et ETH2-2 sont une paire port-canal, correspondant à eth2-1 (sortie « ifconfig ») du système d'exploitation APIC.
- ETH2-3 et ETH2-4 est l'autre paire port-canal, correspondant à eth2-2 ('ifconfig' output) sur le système d'exploitation APIC.
- Une seule connexion est autorisée par paire port-canal. Par exemple, connectez un câble à ETH2-1 ou ETH2-2, puis connectez un autre câble à ETH2-3 ou ETH2-4. (Ne connectez jamais les deux ETH dans une paire de canaux de port. Cela entraîne des problèmes de découverte de fabric.).

Pour une meilleure compréhension, ce graphique représente le mappage du port VIC sur la liaison APIC :

Ports VIC 1455 - Port de fabric redondant APIC :

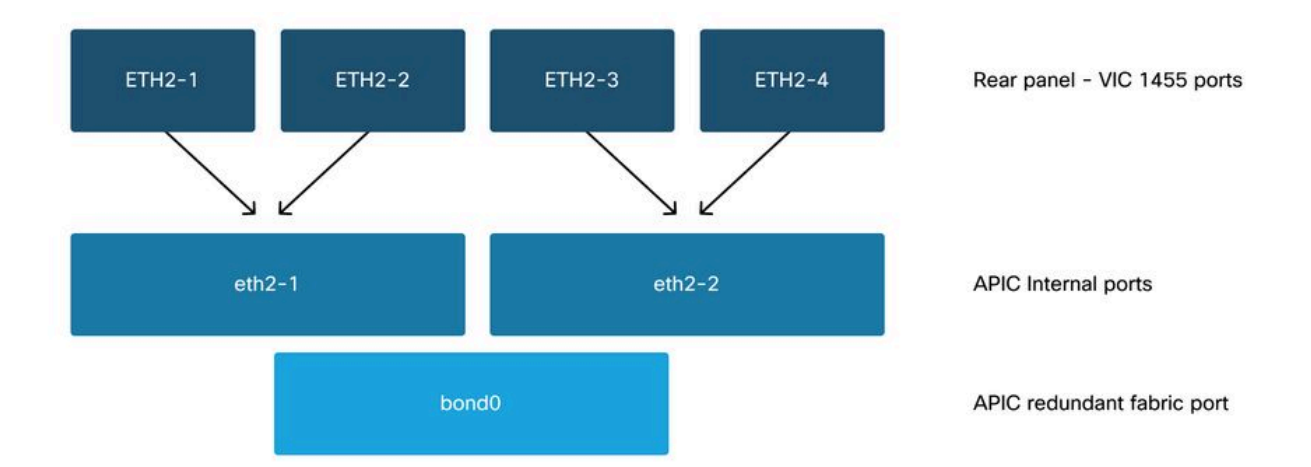

### À propos de cette traduction

Cisco a traduit ce document en traduction automatisée vérifiée par une personne dans le cadre d'un service mondial permettant à nos utilisateurs d'obtenir le contenu d'assistance dans leur propre langue.

Il convient cependant de noter que même la meilleure traduction automatisée ne sera pas aussi précise que celle fournie par un traducteur professionnel.